# GET CONNECTED

# Order Non-Delegated MI and Submit Documents through Mortgage Director<sup>®</sup>

Last Revised Date: 04/20/2023

**Note** – Your access to each section or step is based on your individual access rights. If necessary, contact your company's Mortgage Director Administrator to adjust your individual rights.

### 1. Non-Delegated MI - Add Documents to Document Package

Before ordering non-delegated MI, be sure to include all the necessary documents in the **MGIC Full File Task** item (the document package).

To add documents to an existing document package template, click the **Home** tab and then click the **Imaging** icon.

Select the **MGIC Full File** document package template. Click the **Add** icon and select the desired documents.

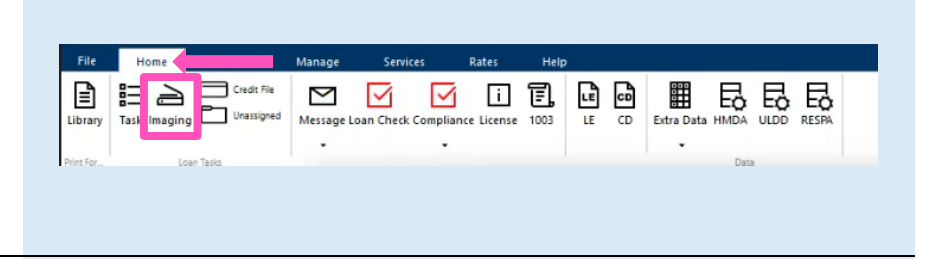

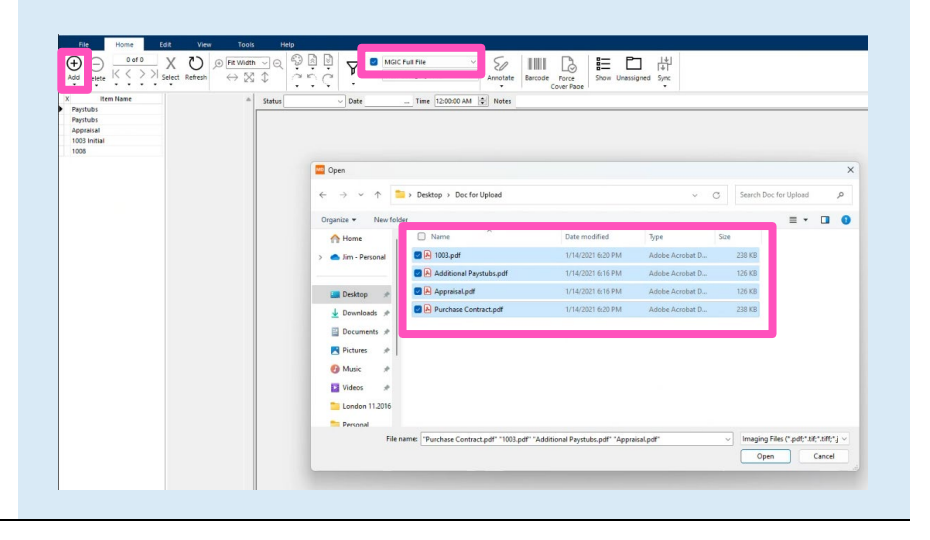

Your MGIC Representative mgic.com/contact

#23-18082 04/20/2023 The documents you added will be highlighted.

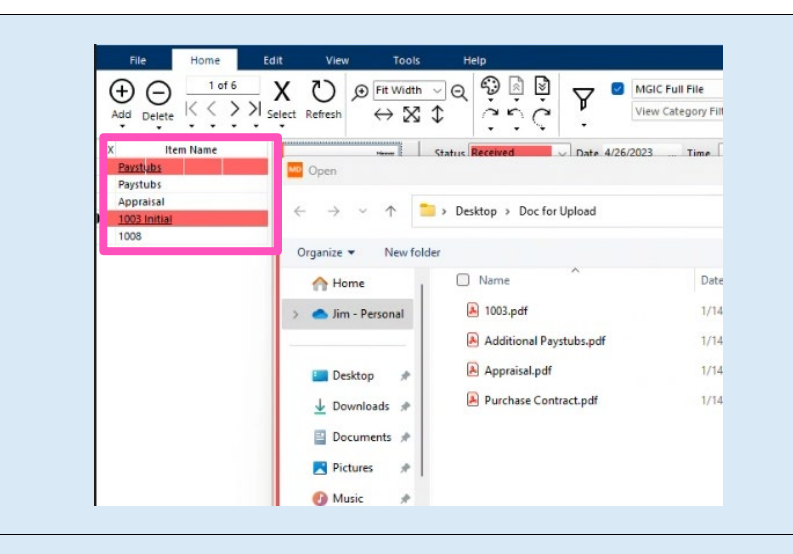

### 2. Order Non-Delegated MI

To order non-delegated MI from within a loan:

- a. Click the Services tab.
- b. Click the MI icon.
- c. Enter any MI-related information and select Non-Delegated as the Order Type.
- d. Check the Task View box and select a document package – in this case, MGIC Full File\*.
- e. Select Click here to send the Mortgage Insurance Certificate request.

**Note** – If your expected document packages don't appear, contact your company's Mortgage Director Administrator.

### 3. View Non-Delegated Status Confirmation

After submitting the non-delegated order, you'll see a message indicating MGIC is reviewing the loan. Click **OK**.

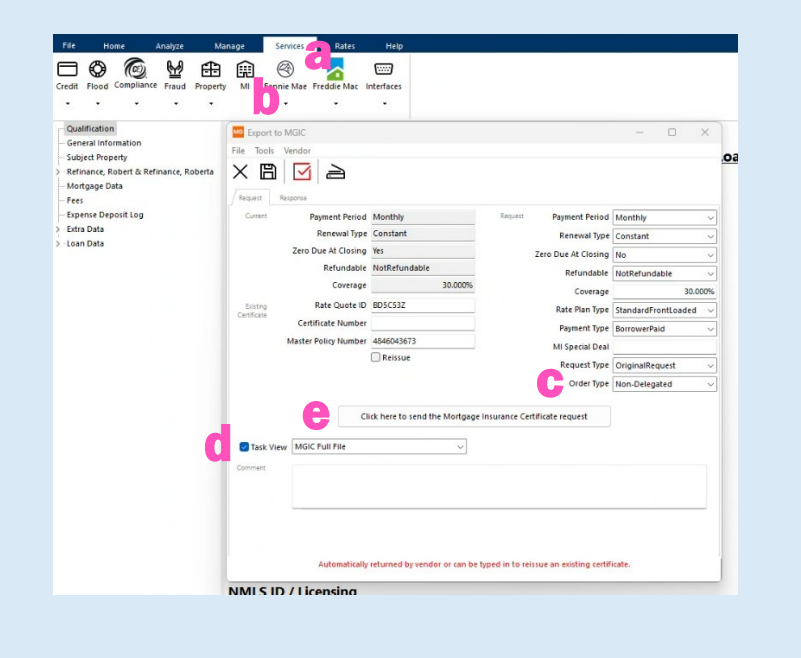

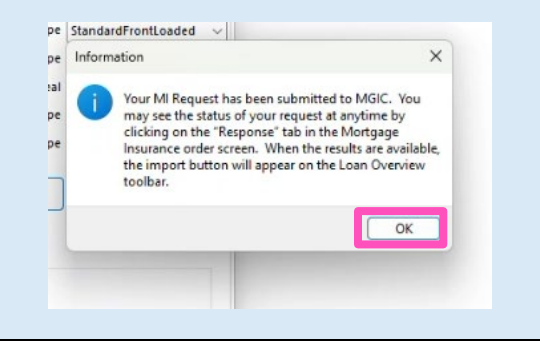

**Contacts:** MGIC Integration Services Integration services@mgic.com 1-888-644-2334 Your MGIC Representative mgic.com/contact

## 4. Update Non-Delegated Status

After we notify you of the approval, click **Update Status Now** to retrieve the latest information.

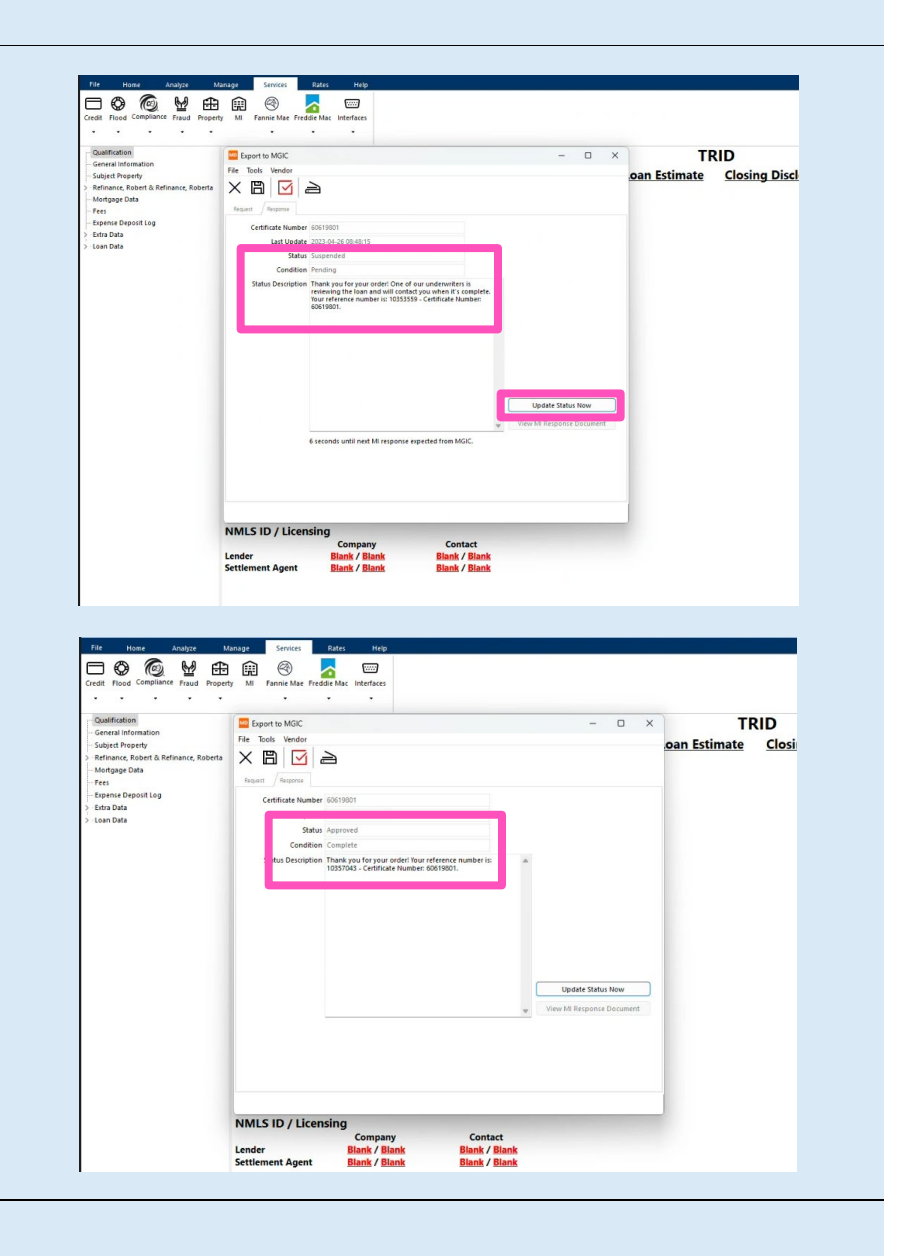

### 5. Import Commitment Certificate PDF

| Click <b>Services</b> in the upper right-hand corner,<br>double-click <b>MGIC</b> to open the <b>Services</b><br><b>Notifications</b> menu, and double click <b>MGIC</b> . | Loan Overview for Robert & Roberta Ref<br>File Home Analyze Ma<br>Credit Road Compliance Fraud Property<br>Credit Road Compliance Fraud Property<br>Compliance Fraud Property<br>Compliance Fraud | inance, Loan Number Test6CI/451000<br>anage Services Rates Help              | Data Checks (3) Services (1)  Services (3)  Services (3)  Services (3)  Services (3)  Services (4)  Services (4) |
|----------------------------------------------------------------------------------------------------|----------------------------------------------------------------------------------------------------|------------------------------------------------------------------------------|----------------------------------------------------------------------------------------------------|
| A window will appear confirming successful import. Click <b>OK</b> .                                                                                                    |                                                                                                    | Information  Data has been successfully imported. See Print the data.  Peru. | ×<br>st Forms<br>OK                                                                                                    |

Contacts: MGIC Integration Services Integration\_services@mgic.com 1-888-644-2334 Your MGIC Representative mgic.com/contact

# 6. View Commitment/Certificate PDF

Click the Library icon to access the Print Form List. Double-click MGIC Non-Delegated Approval to open the Commitment/Certificate PDF.

| 1 4 6 8 + 13 8                                            |                                                                                                    | ~                                                                                                    |                                       |                                                                                                    |                                                                                                    |                                                           |                   |   |   |  |
|-----------------------------------------------------------|----------------------------------------------------------------------------------------------------|----------------------------------------------------------------------------------------------------|---------------------------------------|----------------------------------------------------------------------------------------------------|----------------------------------------------------------------------------------------------------|-----------------------------------------------------------|-------------------|---|---|--|
|                                                           | Group Car                                                                                                    |                                                                                                    |                                       |                                                                                                    |                                                                                                    |                                                           |                   |   |   |  |
| lood locurance Notice                                     | Form                                                                                                    |                                                                                                    | All Borrower Rei                      | irr                                                                                                    | For                                                                                                    |                                                           |                   |   | 1 |  |
| isfer Disclosure 01-16-0                                  |                                                                                                    |                                                                                                    | Robert Refinan                        | ce & Roberta Refinance                                                                                                    |                                                                                                    |                                                           |                   |   |   |  |
| slegated Approval                                         |                                                                                                    |                                                                                                    | Imported on 4/                        | 26/2023 9:29:23 AM                                                                                                    |                                                                                                    |                                                           |                   |   |   |  |
| Ont Delivery Disclosure<br>Ont Out, Affiliates, Mail Back |                                                                                                    |                                                                                                    | Robert Refinan                        | ce & Roberta Refinance                                                                                                    |                                                                                                    |                                                           |                   |   | Y |  |
| Opt Out, Affiliates, Mail Back                            |                                                                                                    |                                                                                                    | Roberta Refinar                       | nce                                                                                                    |                                                                                                    |                                                           |                   |   | 1 |  |
| Opt Out, Affiliates                                       |                                                                                                    |                                                                                                    | Robert Refinan                        | ce & Roberta Refinance                                                                                                    |                                                                                                    |                                                           |                   |   | 1 |  |
| Opt Out, Mail Back                                        |                                                                                                    |                                                                                                    | Robert Refinan                        | ce & Roberta Refinance                                                                                                    |                                                                                                    |                                                           |                   |   | 1 |  |
| Affiliates                                                |                                                                                                    |                                                                                                    | Robert Refinan                        | ce & Roberta Refinance                                                                                                    |                                                                                                    |                                                           |                   |   | ١ |  |
|                                                           |                                                                                                    |                                                                                                    | Robert Refinan                        | ce & Roberta Refinance                                                                                                    |                                                                                                    |                                                           |                   |   |   |  |
|                                                           |                                                                                                    |                                                                                                    |                                       |                                                                                                    |                                                                                                    |                                                           |                   |   |   |  |
| Data Form Control                                         |                                                                                                    |                                                                                                    |                                       |                                                                                                    |                                                                                                    |                                                           |                   |   |   |  |
| 100%                                                      |                                                                                                    | 1 ()                                                                                                    |                                       |                                                                                                    |                                                                                                    |                                                           |                   |   |   |  |
|                                                           |                                                                                                    |                                                                                                    |                                       |                                                                                                    |                                                                                                    | _                                                         |                   | _ |   |  |
|                                                           |                                                                                                    |                                                                                                    |                                       |                                                                                                    |                                                                                                    |                                                           |                   |   |   |  |
|                                                           |                                                                                                    |                                                                                                    |                                       |                                                                                                    |                                                                                                    |                                                           |                   |   |   |  |
|                                                           | Mortgage Guaranty Insuran                                                                                                    | ce Corporatio                                                                                                    | n                                     |                                                                                                    |                                                                                                    |                                                           | MCIC              |   |   |  |
|                                                           | COMMITMENT/CEPT                                                                                                    | IFICATE                                                                                                    | 04                                    |                                                                                                    | 04                                                                                                    |                                                           |                   |   |   |  |
|                                                           | COMMITTING                                                                                                    | INCALL                                                                                                    | 601                                   |                                                                                                    | 201                                                                                                    |                                                           |                   |   |   |  |
|                                                           | Mortgage Guaranty Insurance Corpora                                                                                                    | ation, 270 E. Kilbourn                                                                                                    | Avenue, Milwa                         | ukee, Wisconsin 53202 (the "Con                                                                                                    | npany"), hereby:                                                                                                    | agrees to i                                               | insure the loan   |   |   |  |
|                                                           | identified below, subject to: (1) the Insu<br>Deline (3) the Endometric Notice of                                                                                                    | ured's activation of co                                                                                                    | overage and tim                       | ely payment of the initial premiur                                                                                                    | n; (2) the terms a                                                                                                    | ind condition                                             | ons of the Master |   |   |  |
|                                                           | representations.                                                                                                    | Policy; (3) the Endorsements, Notes and Conditions below, if any, and in reliance on the Application, supporting documentation and the insured's<br>representations.                                                                                                    |                                       |                                                                                                    |                                                                                                    |                                                           |                   |   |   |  |
|                                                           |                                                                                                    |                                                                                                    |                                       |                                                                                                    |                                                                                                    |                                                           |                   |   |   |  |
|                                                           | Committee at Contracts #                                                                                                    |                                                                                                    |                                       |                                                                                                    |                                                                                                    |                                                           |                   |   |   |  |
|                                                           | Commitment/Certificate #                                                                                                    | 60606002                                                                                                    | Loan                                  | TEST6CM\$1000                                                                                                    | Qu                                                                                                    | ote ID                                                    | RVN5XVR           |   |   |  |
|                                                           | Commitment/Certificate #                                                                                                    | 60606002                                                                                                    | Number                                | TEST6CM\$1000                                                                                                    | Qu                                                                                                    | ote ID                                                    | RVN5XVR           |   |   |  |
|                                                           | INSURED'S PRINCIPAL PLACE OF I                                                                                                    | 60606002                                                                                                    | Number                                | TEST6CM\$1000                                                                                                    | Qu                                                                                                    | ote ID                                                    | RVN5XVR           |   |   |  |
|                                                           | INSURED'S PRINCIPAL PLACE OF I                                                                                                    | 60606002<br>BUSINESS                                                                                                    | Loan<br>Number                        | ORDERED BY<br>MGIC ID Number                                                                                                    | Qu                                                                                                    | ote ID                                                    | RVN5XVR           |   |   |  |
|                                                           | INSURED'S PRINCIPAL PLACE OF I<br>Master Policy Number                                                                                                    | 60606002<br>BUSINESS<br>48-460-4-335                                                                                                    | Loan<br>Number                        | ORDERED BY<br>MGIC ID Number                                                                                                    | Qu<br>48-460-4-335                                                                                                    | ote ID                                                    | RVN5XVR           |   |   |  |
|                                                           | INSURED'S PRINCIPAL PLACE OF I<br>Master Policy Number<br>Name and Address<br>Smart Lending - MGIC Integration                                                                                                    | 60606002 BUSINESS 48-460-4-335 Services Test                                                                                                    | Loan<br>Number                        | TEST6CM\$1000 ORDERED BY MGIC ID Number Name and Address Smart Lending - MGIC Integr                                                                                                    | Qu<br>48-460-4-335<br>ation Services Te                                                                                                    | 1<br>note ID                                              | RVN5XVR           |   |   |  |
|                                                           | Commitment/Certificate #<br>INSURED'S PRINCIPAL PLACE OF I<br>Master Policy Number<br>Name and Address<br>Smart Lending - MGIC Integration 1<br>250 E. Kilbourn Ave.<br>Mitwaikee, WI 53302                                                                                                    | 60606002<br>BUSINESS<br>48-460-4-335<br>Services Test                                                                                                    | Number                                | TEST6CM\$1000 ORDERED BY MGIC ID Number Name and Address Smart Lending - MGIC Integr 250 E. Kilbourn Ave. Milwaukee. WI 5322                                                                                                    | Qu<br>48-460-4-335<br>ation Services Te                                                                                                    | 1                                                         | RVN5XVR           |   |   |  |
|                                                           | Commitment/Certinicate #<br>INSURED'S PRINCIPAL PLACE OF I<br>Master Policy Number<br>Name and Address<br>Smart Landing - MGIC Integration<br>200 E Kilborn Ave.<br>Milwaukee, WI 50202                                                                                                    | 60606002<br>BUSINESS<br>48-460-4-335<br>Services Test                                                                                                    | Loan<br>Number                        | TEST6CM\$1000<br>ORDERED BY<br>MGIC ID Number<br>Name and Address<br>Smart Lending - MGIC Integr<br>250 E. Kilbourn Ave.<br>Milwaukee, WI 53202                                                                                                    | Qu<br>48-460-4-335<br>ation Services Te                                                                                                    | 1<br>note ID                                              | RVN5XVR           |   |   |  |
|                                                           | Commitment/LertinCate #<br>INSURED'S PRINCIPAL PLACE OF I<br>Master Policy Number<br>Name and Address<br>Samart Landing - MGIC Integration<br>250 E. Ribborn Ave.<br>Milwaukee, WI S3202                                                                                                    | 60606002<br>BUSINESS<br>48-460-4-335<br>Services Test                                                                                                    | Loan<br>Number                        | TESTECM\$1000<br>ORDERED BY<br>MGIC ID Number<br>Name and Address<br>Smart Lending - MGIC Integr<br>250 E: Kloburn Ave.<br>Milwaukee, WI 53202                                                                                                    | Qu<br>48-460-4-335<br>ation Services Te                                                                                                    | 1                                                         | RVN5XVR           |   |   |  |
|                                                           | Commitment/Lentincate #<br>MSURED'S PRINCIPAL PLACE OF I<br>Mastar Folicy Number<br>Name and Address<br>Smart Lending - MOIC Integration<br>200 E (Roburn Ace<br>Missukes, WI 53502                                                                                                    | 60606002<br>BUSINESS<br>48-460-4-335<br>Services Test                                                                                                    | Loan<br>Number                        | TESTECM\$1000<br>ORDERED BY<br>MGIC ID Number<br>Name and Address<br>Smart Lending - MGIC Integr<br>250 E: Kloburn Ave.<br>Milwaukee, WI 53202                                                                                                    | Qu<br>48-460-4-335<br>ation Services Te                                                                                                    | 1<br>1                                                    | RVN5XVR           |   |   |  |
|                                                           | LORINITIMENCLATING S<br>INSURED'S PRINCIPAL FLACE OF<br>Master Folicy Number<br>Name and Address<br>Same Londong - MOIC Mitigration<br>2016 - MUSen Ave<br>Minsuker, WI 5202<br>LOAN INFORMATION                                                                                                    | BUSINESS<br>48-460-4-336<br>Services Test                                                                                                    | Loan<br>Number                        | TESTECM\$1000<br>ORDERED BY<br>MGIC ID Number<br>Name and Address<br>Smat Lendro, MGIC taleg<br>250 E. Kilbourn Ave.<br>Mikwaukee, WI 53202                                                                                                    | Qu<br>48-460-4-335<br>ation Services Te                                                                                                    | 1 ast                                                     | RVN5XVR           |   |   |  |
|                                                           | CommitmenU-enneaes #<br>Industro Philophan (LACE OF 1<br>Master Policy Number<br>Dane Loding - Michael Control<br>Dane Loding - Michael Control<br>Miceoles, Wi Scotz<br>LOAN INFORMATION<br>Borrower Name(i)                                                                                                    | 60606002      BUSINESS      48-460-4-335      Services Test                                                                                                    | Loan<br>Number                        | TESTECM\$1000<br>ORDERED BY<br>MGIC ID Number<br>MGIC ID Number<br>Stant Londing - MGIC Integr<br>Stant Londing - MGIC Integr<br>Milwaukee, WI 53202<br>ITY / CLTY / HCLTY                                                                                                    | Qu<br>48-460-4-335<br>ation Services Te<br>93.04 / 93.04 /                                                                                                    | ote ID<br>1<br>1<br>93.04                                 | RVN5XVR           |   |   |  |
|                                                           | Commitmend/Committee 9 Instruction Principal Principal P                                                                                                    | BUSINESS<br>48-460-4-336<br>Services Test                                                                                                    | Loan<br>Number                        | TESTECM\$1000 ORDERED BY MGIC ID Number Name and Address Bmat Lendry, MIC Integr 220 E Kilbourn Ave. Milweaker, VII 53202 ETV / CLTV / HCLTV Amort Period / Lean Term                                                                                                    | Qu<br>48-460-4-335<br>ation Services Te<br>93.04 / 93.04 /<br>360 / 360                                                                                                    | ote ID<br>1<br>1951                                       | RVN5XVR           |   |   |  |
|                                                           | CommitmenU-ennicate # Instruction Principal Principal Pr                                                                                                    | 69606002           BUSINESS           48-480-4-335'           Services Test           RTAA                                                                                                    | Loan<br>Number                        | TESTECM\$1000 ORDERED BY MGIC ID Number Sama and Advess Same Kindow MGIC Hoge Same Kindow Ave Same Kindow Ave Mikwaukee, WI 53202 LIV/ CLTV / HCLTV Amont Period / Loan Term Representative Credt Score                                                                                                    | Qu<br>48-460-4-335<br>ation Services To<br>93.04 / 93.04 /<br>360 / 360<br>Non-Traditional                                                                                                    | 93.04                                                     | RVN5XVR           |   |   |  |
|                                                           | LORINITIMENU-CHITICATO 9 INSURED 3 PRINCIPAL PLACE OF I Mastar Policy Number Name and Address Bmar Londing - MOL Insystem EXCE INSURV Record Instrument Ministree, WI SCR2 LOAN INFORMATION DOrrower Kame(s) REFINANCE ROBERT & & ROBER Subject Property Address 122 OLIVERUS TIRKEET                                                                                                    | BUSINESS<br>48-460-4-335<br>Services Test                                                                                                    | Loan Number                           | TESTECMS1000 ORDERED BY MGIC ID Number Marc ID Number Banat Lending - MGIC Integ Email Lending - MGIC Integ Email Lending - MGIC                                                                                                    | Qu<br>48-460-4-335<br>ation Services To<br>93.04 / 93.04 /<br>360 / 360<br>Non-Traditional<br>Y                                                                                                    | 93.04                                                     |                   |   |   |  |
|                                                           | Commitmenu/centrates = INUMED'S PRIVEPAL PLACE OF I Nation Policy Number State Address State Address State Address State Address ELOAN INFORMATION Durnment Name(b) EESTINACE DECEMPT A EROBERT State Decempting Address 125 CURRENT STREET BOWE, IND 2015                                                                                                    | 69606002      BUSINESS     48-460-4-335     48-460-4-335     Services Test      RTAA                                                                                                    | Loan<br>Number                        | TESTSCM\$1000 ORDERED BY MGC ID Number Name and Address Seart Londry, MOIC Integr Seart Londry, MOIC Integr Mikewake, WI 53502 LTV / CLTV / NOLTV Anont Period J Loan Term Representaby Codd Score Field Rize Lan Purpose                                                                                                    | Qu<br>48-460-4-335<br>ation Services Te<br>93.04 / 93.04 /<br>360 / 360<br>Non-Traditional<br>Y<br>Cash-Out Refir                                                                                                    | 93.04                                                     |                   |   |   |  |
|                                                           | LOAN INFORMATION DOTATION DOTA                                                                                                    | BUSINESS<br>48-460-4-335<br>Services Test                                                                                                    | Loan Number                           | TESTECMS1000 ORDERD BY MDIC ID Number Name and Address Dimat Londing- Mild C Hang 200 E Kildow (C Hang 200 E Kildow (C Hang 200 E Kildo                                                                                                    | Qu<br>48-460-4-335<br>ation Services To<br>93.04 / 93.04 /<br>360 / 360<br>Non-Traditional<br>Y<br>Cash-Out Refir<br>Primary Home                                                                                                    | 93.04<br>Mance                                            |                   |   |   |  |
|                                                           | Commitmenu/centrates = INUMED3 PRIVEPAL PLACE OF I Name and cytourbor Manne and cytourbor 200E NOISouth Area 200E NOISouth Area 200E NOISOuth Area 200E NOISOuth Area                                                                                                    | 89606002<br>BUSINESS<br>48460-4-335<br>Services Test<br>RTAA<br>\$214,000.00                                                                                                    | Loan<br>Number                        | TESTECMS1000 ORDERD BY MOT C Number Name and Address Smart Londry, Mill C Brag Smart Londry, Mill Stage Univ / CLTV / HCLTV Amont Period Lean Term Representative Cords Score Fixed Rate Occupancy Type Occupancy Type                                                                                                    | Qu<br>48-460-4-335<br>ation Services To<br>90.04 / 93.04 /<br>90 / 360<br>Non-Traditional<br>Y<br>Cash-Out Refir<br>Primary Home<br>1                                                                                                    | 93.04                                                     |                   |   |   |  |
|                                                           | Commitmenu/cerimicate #<br>INSURED'S PRINCIPAL PLACE OF 1<br>Matter Policy Number<br>Smer Londry - MG<br>Smer Londry - MG<br>Smer | 89606002<br>BUSINESS<br>48-480-4-336'<br>Services Test<br>RTAA<br>\$214,000.00<br>\$0.00                                                                                                    | Loan<br>Number                        | TESTECMS1000 ORDERD BY MDIC ID Number Name and Address Dinut Londry - MDIC Disg<br>2015 L. Roborn M. Disg<br>2015 L. Roborn M. Disg<br>Montania M. Disg<br>Montania M. Disg | Que           48-460-4-335           ation Services Te           93.04 / 93.04 /           360 / 360           Non-Traditional           Y           Cash-Out Refir           Primary Home           1           50.00                                                                                                    | 93.04                                                     |                   |   |   |  |
|                                                           | Commitmenu/centraces = INSURCED FINCEAL FORCERAL FORCERA                                                                                                    | BUSINESS           48-480-4-335           Services Test           RTA.A           \$214,000,00           \$214,000,00           \$214,000,00                                                                                                    | Loan<br>Number                        | TESTECMS1000 ORDERED BY MICE D Number Name and Address Dept London, how they apple the second of the second of the                                                                                                    | Que           48-460-4-335           ation Services Te           93.04 / 93.04 /           360 / 360           Non-Traditional           Y           Cash-Out Refir           Primary Home           1           50.00           \$230,000 00                                                                                                    | 93.04                                                     |                   |   |   |  |
|                                                           | Commitmenu/cenneate a Numer Policy Number Name and Address Description Number Address Description Description Desc                                                                                                    | BUSNESS         48-400-4.355           Services Test         RTA.A           S214,000,00         50,00           S214,000,00         52,14,000,00                                                                                                    | Loan<br>Number                        | TESTECHS1000 ORDERD BY MOTE DN Number Mote DN Number Number And State Data Londra, Mill State Data Londra, Mill State Data Londra, Mill State Data Londra, Mill State Data Londra, Mill State Data Data Data Data Data Data Data Data                                                                                                    | Que           48-460-4-335           ation Services To           93.04 / 93.04 /           300 / 800           Non-Traditional           Y           Cash-Out Refit           Primary Home           1           \$20.00 00           RATE                                                                                                    | 1 1 1 1 1 1 1 1 1 1 1 1 1 1 1 1 1 1 1                     |                   |   |   |  |
|                                                           | Commitmenu/certinicate s  INSURED SPINOPAL PLACE OF INSURED SPINOPAL PLACE OF Marker Prology Number  Loans and Address Simult change, Will States  Insure (Insure, Will States)  LOAN INFORMATION  Borover Name(I)  REFINACE COERT A & ROBEI  Subject Property Address II 20 UREPTST SPIEET  BOVIE: MD 20715  Base Loan Amount Financed Previous Amount Financed Previous Amount Fi                                                                                                    | BUSNESS         48-450-4-335           Services Test         RTA.A           \$214,000.00         \$214,000.00           \$214,000.00         \$224,000.00                                                                                                    | Loan<br>Number                        | TESTECMS1000 ORDERD BY MDIC ID Number MDIC ID Number Inse and Address Dimut Londry - MDIC Inse; 2015 L Killow MDIC Inse; 2015 L Killow MDIC Inse; 2015 L Killow MDIC Inse; 2016 L Killow MDIC Inse; 2016 L Killow MDIC Inse;                                                                                                    | Qui           48-460-4-335           ation Services To           93.04 / 93.04 /           90.04 / 93.04 /           360 / 360           Non-Traditional           Y           Cash-Out Refir           1           50.00           S23.000.00           RATE           1,110                                                                                                    | 1<br>1<br>93.04<br>1<br>ance<br>RATE W                    |                   |   |   |  |
|                                                           | Commitment/Centraces =  NUMERD PRIVED PRIVED TALES OF  Name and Address  Sector Sector                                                                                                    | BUSHESS         48-400-4.335           BERVICES Test         Services Test           RTAA         \$214,000,00           \$200,000         \$214,000,00           \$214,000,00         \$200,000           \$214,000,00         \$214,000,00           \$214,000,00         \$214,000,00           \$214,000,00         \$214,000,00           \$214,000,00         \$214,000,00                                                                                                    | Loan Number                           | TESTECHS1000 ORDERD BY MOTE DN Nember Name and Address Danet Londry, Mill Die Nember Neme and Address Danet Londry, Mill Die Net Millensken, WI 3222 LIV / CLTV / HOLTY Amort Privid Lam Term Representative Conditions Fund Tam Lam Purpose Discupancy Type Sates Price Sates Price Price Price Sates Price Price                                                                                                    | Qu           48-460-4-335           ation Services Te           53.04 / 53.04 /           360 / 360           Non-Traditional           Y           Cash-Out Refir           Primary Home           1           50.00           5230,000 00           RATE           1.110           1110                                                                                                    | 93.04<br>RATE W                                           |                   |   |   |  |
|                                                           | Commitment/Jennices 9 INSURCES PRINCIPAL PLACE OF INSURCES PRINCIPAL PLACE OF Marker Prology Number INSURCESS PRINCIPAL PLACE OF INSURCESS PRINCIPAL PLACE OF INSURCESS PRINCIPAL PLACE OF INSURCESS PRINCIPAL PLACE PLACE INSURCESS PRINCIPAL PLACE INSURCESS PRINCIPAL PLACE PRINCIPAL PLACE PRINCIPAL PLACE PRINC                                                                                                    | BUBNECS           BUBNECS           48.400-4.335           Services Test           RTA.A           \$214.000.00           \$214.000.00           \$214.000.00           \$214.000.00           \$214.000.00           \$6006002           \$6006002           \$6006002                                                                                                    | Loan Number                           | TESTECMS1000 ORDERD BY MIDIE DNumber Name and Address Dinut Lending- MIDI DNumber Name and Address Dinut Lending- MIDI Drags Dinut Lending- MIDI Drags Dinut Lending- MIDI Drags Dinut Lending- MIDI Drags Dinut Drags Dinut D                                                                                                    | Qui           48-460-4-335           ation Services Te           93.04 / 93.04 /           360 / 360           Non-Traditional           Y           Cash-Out Refit           1           50.00           5230.000 00           RATE           1.110           200                                                                                                    | 1 1 1 1 1 1 1 1 1 1 1 1 1 1 1 1 1 1 1                     |                   |   |   |  |
|                                                           | Commitment/Centraces =  NUMERD PRINCIPAL PLACE OF  Name and Address  Manuel Physics Processes  Description  Sector Physics  LOAN INFORMATION  Derrower Name(s)  REFINANCE ROERT A ROCEET  Bonger Physics  Sector Physics  Base Loan Amount  Financed Premium Amount  Total Loan Amount  INSURANCE INFORMATION  Commitment Effective Date  Commitment Effective Date  Commitment Effective Date  Commitment Explaysion Date  LTP: Commitment Explaysion Date  LTP: Commitment Explaysion Date  LTP: Commitment Explaysion Date  LTP: Commitment Explaysion Date  LTP: Commitment Explaysion Date  LTP: Commitment Explaysion Date  LTP: Commitment Explaysion Date  LTP: Commitment Explaysion Date  LTP: Commitment Explaysion Date                                                                                                    | BUBHCES         48-400-4-335           BUBHCES         48-400-4-335           Berrices Test         5214-000           RTA A         5214-000           BUBHCES         5214-000           BUBHCES         5214-000                                                                                                    | Loan Number                           | TESTECHS1000 ORDERD BY MOT C Number Name and Address Sourt Londry, Mill Call Mark Monades, WI 13222 LIV / CLIV / MCLTY Amont Period Lean Term Representative Conditions Fund Rate Representative Conditions Salas Frice Occupancy Type Number of Units Salas Frice Occupancy Type Representative Conditions FREE Salas Frice Totals Salas Frice Totals Salas Frice Totals Salas Frice Totals Salas Frice Totals Salas Frice Totals Salas Frice Salas FREE Salas Representative Conditions FREE Salas FREE Salas FREE SAlas FREE SAlas                                                                                                    | Que           48-460-4-335           ation Services Te           50.04 / 90.04 /<br>360 / 360           Non-Traditional<br>Y           Cash-Out Refit           Primary Home           1           50.00           S20.00 00           RATE           1.110           200                                                                                                    | 1 93.04 I RATE W                                          |                   |   |   |  |
|                                                           | Commitment/Centrates 9 INSURCES PRINCIPAL PLACE OF INSURCES PRINCIPAL PLACE OF Marker Prolony Number Insure and Address Baryet Lender, Will Schler<br>Baryet Lender, Will Schler<br>Baryet Lender, Millor Maryetten, 200 E KIDson Nee, Milliaudee, WI Schler<br>Baryet Lender, Millor Maryetten, 200 E KIDson Nee, 200 E KIDson Nee, 20                                                                                                    | BUSHEGS           USAHEGS           48.400-4-336           Services Test           RTAA           S124.000.00           S14.000.00           S14.000.00           S14.000.00           S14.000.00           S14.000.00           S14.000.00           S14.000.00           S14.000.00           S14.000.00           S14.000.00           S14.000.00                                                                                                    | 1 1 1 1 1 1 1 1 1 1 1 1 1 1 1 1 1 1 1 | TESTECHS1000 ORDERD BY MDIC ID Number Name and Addres Data Lendrg - MDIC Page 2015 E. Robort M. MDIC Page 2015 E. Robort M. MDIC Page 2015 E.                                                                                                    | 48-460-4-335           48-460-4-335           atton Bernices To           93.04 / 93.04 /           300 / 300           Non-Traditional           Y           93.00 / 300           Non-Traditional           1           50.00 / 380           1           1           1.110           1.110           200                                                                                                    | 1 1 1 1 1 1 1 1 1 1 1 1 1 1 1 1 1 1 1                     |                   |   |   |  |
|                                                           | Commitment/Centraces s  NoticeD PRINCIPAL PLACE OF  Name Process  Second States  Commitment States  Commitment States  Commitment Sprata  Second States  Commitment Sprata  Notice States  Notice  NoticeStates  Second  NoticeStates  Second  No                                                                                                    | BUBHCES         48-400-4-305           BUBHCES         48-400-4-305           Starkcess Test         5214-000 00           Starkcess Test         5214-000 00           Starkcess Test         96060002           04/290202         95%           Stark Test         580-00                                                                                                    | 1 1 1 1 1 1 1 1 1 1 1 1 1 1 1 1 1 1 1 | TESTECMS1000 ORDERD BY MOT C Number Name and Address Sourt Londry, Mill Status Sourt Londry, Mill Status Sourt Londry, Mill Status Sourt Londry, Mill Status Compared Address Source Address Source Address Compared Address Source Address Source Add                                                                                                    | 48-460-4-325<br>ation Services Te<br>50.04 / 90.04 /<br>500 / 360<br>Non-Traditional<br>Y<br>Cash-Out Refit<br>Primary Home<br>1<br>50.00<br>S230.000.00<br>RATE<br>1.110<br>1.110<br>200<br>AUTHORITY                                                                                                    | 1 1 1 1 1 1 1 1 1 1 1 1 1 1 1 1 1 1 1                     |                   |   |   |  |
|                                                           | Commitment/Jennices 9 INSURED PRINCIPAL PLACE OF INSURED PRINCIPAL PLACE OF Marker Prolong Number Loss and Address Simult Loss (Number Loss Marker, VII S202 LOSS (NUmber) LOSS (NUMBER) LOSS (NUMBER)                                                                                                    | BUENCES           UNINCES           48.400.4.320           Bervices Test           Status           Status                                                                                                    | Loan Number                           | TESTECHS1000 ORDERD BY MDIC ID Number Name and Addres Data Longing MDIC ID Number Lange and Addres Data Longing MDIC ID Number Lange and Addres Data Longing MDIC ID Number Lange Addres Data Lange Addres Data La                                                                                                    | 48-460-4-335           48-460-4-335           atton Bervices To           93-04 / 63.04 /           360 / 360           Y           Cash-Out Refin           91           95.00           9220.000 00           RATE           1.110           300           AUTHORITY                                                                                                    | 1 000000 0000 00000 0000 0000 0000 000                    | RVNSXVR           |   |   |  |
|                                                           | Commitment/Centraces s  Neuroperiod  Neuroperiod  Neuroperiod  Neuroperiod  LOAN RFORMATION  LOAN RFORMATION  LOAN RFORMATION  Dornover Kane(s)  REFINACE ROBERT A ROBERT  Builder Property Mohes  21 CURRENT STREET  BUILDER ROBERT A ROBERT  Builder Property Mohes  21 CURRENT STREET  BUILDER  Dornet Reserver  Builder Robert A ROBERT  Builder Robert A ROBERT  Builder Robe                                                                                                    | BUENCES         48-400-4.305           BUENCES         48-400-4.305           Starkows Test         58-400-0.00           RITA.A         5214-000-00           Starkows Test         98-200-0.00           Starkows Test         98-200-0.00 <tr< td=""><td>Loan Number</td><td>TESTECMS1000 ORDERD BY MOL Chumber Name and Address Sourt Londry, Mill Status Sourt Londry, Mill Status Sourt Londry, Mill Status Sourt Partial Liam Tumo Representative Cord Soure Fixed Rate Cordpany Representative Cord Soure Fixed Rate Sates Find Representative Sources Sates Find Representative Sources Sates Find Representative Sources Presentative Sources Representative Sources Presentative Sources Representative Sources Representative Representative Repre</td><td>48-460-4-335     48-460-4-335     48-460-4-335     450-4-360     450-7     450-7     450-7     450-7     450-7     450-7     450-7     450-7     450-7     450-7     450-7     450-7     450-7     450-7     450-7     450-7     450-7     450-7     450-7     450-7     450-7     450-7     450-7     450-7     450-7     450-7     450-7     450-7     450-7     450-7     450-7     450-7     450-7     450-7     450-7     450-7     450-7     450-7     450-7     450-7     450-7     450-7     450-7     450-7     450-7     450-7     450-7     450-7     450-7     450-7     450-7     450-7     450-7     450-7     450-7     450-7     450-7     450-7     450-7     450-7     450-7     450-7     450-7     450-7     450-7     450-7     450-7     450-7     450-7     450-7     450-7     450-7     450-7     450-7     450-7     450-7     450-7     450-7     450-7     450-7     450-7     450-7     450-7     450-7     450-7     450-7     450-7     450-7     450-7     450-7     450-7     450-7     450-7     450-7     450-7     450-7     450-7     450-7     450-7     450-7     450-7     450-7     450-7     450-7     450-7     450-7     450-7     450-7     450-7     450-7     450-7     450-7     450-7     450-7     450-7     450-7     450-7     450-7     450-7     450-7     450-7     450-7     450-7     450-7     450-7     450-7     450-7     450-7     450-7     450-7     450-7     450-7     450-7     450-7     450-7     450-7     450-7     450-7     450-7     450-7     450-7     450-7     450-7     450-7     450-7     450-7     450-7     450-7     450-7     450-7     450-7     450-7     450-7     450-7     450-7     450-7     450-7     450-7     450-7     450-7     450-7     450-7     450-7     450-7     450-7     450-7     450-7     450-7     450-7     450-7     450-7     450-7     450-7     450-7     450-7     450-7     450-7     450-7     450-7     450-7     450-7     450-7     450-7     450-7     450-7     450-7     450-7     450-7     450-7     450-7     450-7     450-7     450-7     450-7     450-7     450-7     450-7     450-7</td><td>1 1 1 1 1 1 1 1 1 1 1 1 1 1 1 1 1 1 1</td><td></td><td></td><td></td></tr<> | Loan Number                           | TESTECMS1000 ORDERD BY MOL Chumber Name and Address Sourt Londry, Mill Status Sourt Londry, Mill Status Sourt Londry, Mill Status Sourt Partial Liam Tumo Representative Cord Soure Fixed Rate Cordpany Representative Cord Soure Fixed Rate Sates Find Representative Sources Sates Find Representative Sources Sates Find Representative Sources Presentative Sources Representative Sources Presentative Sources Representative Sources Representative Representative Repre                                                                                                    | 48-460-4-335     48-460-4-335     48-460-4-335     450-4-360     450-7     450-7     450-7     450-7     450-7     450-7     450-7     450-7     450-7     450-7     450-7     450-7     450-7     450-7     450-7     450-7     450-7     450-7     450-7     450-7     450-7     450-7     450-7     450-7     450-7     450-7     450-7     450-7     450-7     450-7     450-7     450-7     450-7     450-7     450-7     450-7     450-7     450-7     450-7     450-7     450-7     450-7     450-7     450-7     450-7     450-7     450-7     450-7     450-7     450-7     450-7     450-7     450-7     450-7     450-7     450-7     450-7     450-7     450-7     450-7     450-7     450-7     450-7     450-7     450-7     450-7     450-7     450-7     450-7     450-7     450-7     450-7     450-7     450-7     450-7     450-7     450-7     450-7     450-7     450-7     450-7     450-7     450-7     450-7     450-7     450-7     450-7     450-7     450-7     450-7     450-7     450-7     450-7     450-7     450-7     450-7     450-7     450-7     450-7     450-7     450-7     450-7     450-7     450-7     450-7     450-7     450-7     450-7     450-7     450-7     450-7     450-7     450-7     450-7     450-7     450-7     450-7     450-7     450-7     450-7     450-7     450-7     450-7     450-7     450-7     450-7     450-7     450-7     450-7     450-7     450-7     450-7     450-7     450-7     450-7     450-7     450-7     450-7     450-7     450-7     450-7     450-7     450-7     450-7     450-7     450-7     450-7     450-7     450-7     450-7     450-7     450-7     450-7     450-7     450-7     450-7     450-7     450-7     450-7     450-7     450-7     450-7     450-7     450-7     450-7     450-7     450-7     450-7     450-7     450-7     450-7     450-7     450-7     450-7     450-7     450-7     450-7     450-7     450-7     450-7     450-7     450-7     450-7     450-7     450-7     450-7     450-7     450-7     450-7     450-7     450-7     450-7     450-7     450-7     450-7     450-7     450-7     450-7 | 1 1 1 1 1 1 1 1 1 1 1 1 1 1 1 1 1 1 1                     |                   |   |   |  |
|                                                           | Commitment/Centrates 9  REURED PRINCIPAL PLACE OF  REURED PRINCIPAL PLACE OF  Mariar Prology Number  Loss man and Address Binget Longing, Vulici Haggelon 200 E Kitbourn Ave  Loss MeroRewartion  Loss MeroRewartion  Loss MeroRewartion  Reured Reure Collect A a Robel  Subject Property Address 12 CURRENT STREET  BOVIE: MD 2015  Base Loss Amount  Financed Prevmina Amount  Financed Prevmina Amount  Financed Prevmina Amount  ReURANCE MICHAELS  Base Loss Amount  Financed Prevmina Amount  Financed Prevmina Amount  ReURANCE MICHAELS  Base Loss Amount  Financed Prevmina Amount  Financed Prevmina Amount  Financed Prevmina Amount  Financed Prevmina Amount  Financed Previous Amount  Financed Previous Amount  Financed Previous Amount  Financed Previous Amount  Financed Previous Amount  Financed Previous Amount  Financed Previous Amount  Financed Previous Reured Previous  Financed Previous Reured Previous  Financed Previous Reur                                                                                                    | BUENCES           48.403-4.325           Exercises Test           Barrices Test           Status           Status                                                                                                    | Loan Number                           | TESTECHS1000 ORDERD BY MDIC ID Number Name and Addres Brait Londry - MCIC Divers Brait Londry - MCIC Divers Brait Londry - MCIC Divers Brait Londry - MCIC Divers Brait Londry - MCIC Divers Diverse and Londry - MCIC Diverse Triad Rate Research Relay try 1:71-07 Research Relay try 1:71-07 Res                                                                                                    | 48-460-4-335     48-460-4-335     ation Services To     50.04 / 63.04 /     360 / 360     780     7     7     7     7     7     7     7     7     7     7     7     7     7     7     7     7     7     7     7     7     7     7     7     7     7     7     7     7     7     7     7     7     7     7     7     7     7     7     7     7     7     7     7     7     7     7     7     7     7     7     7     7     7     7     7     7     7     7     7     7     7     7     7     7     7     7     7     7     7     7     7     7     7     7     7     7     7     7     7     7     7     7     7     7     7     7     7     7     7     7     7     7     7     7     7     7     7     7     7     7     7     7     7     7     7     7     7     7     7     7     7     7     7     7     7     7     7     7     7     7     7     7     7     7     7     7     7     7     7     7     7     7     7     7     7     7     7     7     7     7     7     7     7     7     7     7     7     7     7     7     7     7     7     7     7     7     7     7     7     7     7     7     7     7     7     7     7     7     7     7     7     7     7     7     7     7     7     7     7     7     7     7     7     7     7     7     7     7     7     7     7     7     7     7     7     7     7     7     7     7     7     7     7     7     7     7     7     7     7     7     7     7     7     7     7     7     7     7     7     7     7     7     7     7     7     7     7     7     7     7     7     7     7     7     7     7     7     7     7     7     7     7     7     7     7     7     7     7     7     7     7     7     7     7     7     7     7     7     7     7     7     7     7     7     7     7     7     7     7     7     7     7     7     7     7     7     7     7     7     7     7     7     7     7     7     7     7     7     7     7     7     7     7     7     7     7     7     7     7     7     7     7     7     7     7     7     7     7     7     7     7     7     7     7     7     7     7     7     7     7     7     7     7     7    | 1 1 1 1 1 1 1 1 1 1 1 1 1 1 1 1 1 1 1                     | RVN5XVR           |   |   |  |
|                                                           | Commitment/Centraces s  NULLED PRACEAL PLACE OF  Nutrier Policy Number  Number Commitment Systems  Source Commitment Systems  LOAN INFORMATION  Doroser Name(s)  REFINACE ROBERT A ROBER  SU2 OURSEL STREET  BUME, MD 20715  Base Loan Amount  REMACES ROBERT A ROBERT  Reservice ROBERT A ROBERT  Budget Property Molese  Commitment Centers  Budget Property Molese  Commitment Centers  Budget Property Molese  Centers  Budget Property Molese  Centers  Budget Property M                                                                                                    | BUSENEES         48-400-4-305           BUSENEES         84-400-4-305           Bervices Test         5214-000-00           Bervices Test         5214-000-00           Bervices Test         5214-000-00           Bervices Test         5214-000-00           Bervices Test         60006002           Ord/200202         04/200202           Ord/200202         04/200202           Operational Test         595%           Exp 300-formity         Generative                                                                                                    | - BPMI lie                            | TESTECMS1000 ORDERD BY MOL Chumber Name and Address Deat Longs, Mall Soft Longs, Mall Soft                                                                                                    | Cu     48-460-4-335     48-460-4-335     48-460-4-335     48-460-4-335     48-460-4-335     48-460-4-335     48-460-4-335     48-460-4-335     48-460-4-335     48-460-4-335     48-460-4-335     48-460-4-335     48-460-4-335     48-460-4-335     48-460-4-335     48-460-4-335     48-460-4-335     48-460-4-335     48-460-4-335     48-460-4-335     48-460-4-335     48-460-4-335     48-460-4-335     48-460-4-335     48-460-4-335     48-460-4-335     48-460-4-335     48-460-4-335     48-460-4-335     48-460-4-335     48-460-4-335     48-460-4-335     48-460-4-335     48-460-4-335     48-460-4-335     48-460-4-335     48-460-4-335     48-460-4-335     48-460-4-335     48-460-4-35     48-460-4-35     48-460-4-35     48-460-4-35     48-460-4-35     48-460-4-35     48-460-4-35     48-460-4-35     48-460-4-35     48-460-4-35     48-460-4-35     48-460-4-35     48-460-4-35     48-460-4-35     48-460-4-35     48-460-4-35     48-460-4-35     48-460-4-35     48-460-4-35     48-460-4-35     48-460-4-35     48-460-4-35     48-460-4-35     48-460-4-35     48-460-4-35     48-460-4-35     48-460-4-35     48-460-4-35     48-460-4-35     48-460-4-35     48-460-4-35     48-460-4-35     48-460-4-35     48-460-4-35     48-460-4-35     48-460-4-35     48-460-4-35     48-460-4-35     48-460-4-35     48-460-4-35     48-460-4-35     48-460-4-35     48-460-4-35     48-460-4-35     48-460-4-35     48-460-4-35     48-460-4-35     48-460-4-35     48-460-4-35     48-460-4-35     48-460-4-35     48-460-4-35     48-460-4-35     48-460-4-35     48-460-4-35     48-460-4-35     48-460-4-35     48-460-4-35     48-460-4-35     48-460-4-35     48-460-4-35     48-460-4-35     48-460-4-35     48-460-4-35     48-460-4-35     48-460-4-35     48-460-4-35     48-460-4-35     48-460-4-35     48-460-4-35     48-460-4-35     48-460-4-35     48-460-4-35     48-460-4-35     48-460-4-35     48-460-4-35     48-460-4-35     48-460-4-35     48-460-4-35     48-460-4-35     48-460-4-35     48-460-4-35     48-460-4-35                                                | 1 1 93.04 1 1 93.04 1 1 1 1 1 1 1 1 1 1 1 1 1 1 1 1 1 1 1 |                   |   |   |  |